## Insomnia Severity Index (ISI

Copy of ISI for training purposes only (and scoring instructions) begins on page 4!

Link to ePROVIDE website, which hosts the MAPI Research Trust (request your own copy of the ISI here): <u>htps://eprovide.mapi-trust.org/login</u>

Instructions for requesting and/or downloading your own copy of the ISI:

- Mapi requires that "You are an academic user and do not receive specific funding for your Study" or "You intend to use the questionnaire in individual clinical practice or research study" (if research study, must be funded from general department budget not from a specific research grant).
- If both of the previous conditions are not met, you must submit a request here: <u>htps://eprovide.mapi-trust.org/my-eprovide/my-requests/new</u> (must be signed in, see below).
- If the previous conditions are meet, follow the instructions below...

**STEP 1 REGISTRATION.** The first step is to create an account. Click the "FREE REGISTRATION" button shown in the picture from MAPI below (Sign-in page link: <u>htps://eprovide.mapi-trust.org/login</u>).

| 1.<br>2. | If you already h<br>If you are not re- | ave an accor<br>egistered yet                    | unt, enter y<br>, click <b>Free</b> | our credent<br>Registrat | tials and clic<br><b>ion</b> . Then c | k <b>Login</b><br>omplete and submit the |
|----------|----------------------------------------|--------------------------------------------------|-------------------------------------|--------------------------|---------------------------------------|------------------------------------------|
|          |                                        |                                                  |                                     |                          |                                       |                                          |
|          |                                        | arch databases: COA, direase, drug, author, etc. | Alremativenti                       | 🗠 cart 🕞 san             | OR 6C                                 |                                          |
|          | ABOUT NEWS                             | DATABASES SERVICES                               | COLLABORATIONS                      | 1 SUBMITARCQ             | a st                                  |                                          |
|          |                                        | Login                                            |                                     |                          |                                       |                                          |
|          | Already have an acco                   | ount M                                           | Not registered yet                  | 2                        |                                       |                                          |
|          | Password *                             |                                                  |                                     |                          |                                       |                                          |
|          |                                        | Maximum Sattempts<br>Forgot Your Password?       |                                     |                          |                                       |                                          |

- Fill out the sign-in and personal information sections.
- Then for the question, "My company is already a subscriber" select "No" (unless you know your institution already has an account).
- More textboxes will appear. Under "Type of use" select "Individual Practice or Academic".

| ORGANIZATION                         |                                                                                                    |
|--------------------------------------|----------------------------------------------------------------------------------------------------|
| —                                    |                                                                                                    |
| My company is already a subscriber * |                                                                                                    |
| Yes No                               | To join your company's subscription, click Yes. You will<br>be asked an invite code.                                   |
| Type *                               |                                                                                                    |
| Individual Practice or Academic      | ×                                                                                                    |
| Organization *                       |                                                                                                    |
|                                      | This is your company's name. You may indicate<br>"Hospital", "University" or "Individual clinician" if<br>appropriate. |
| Address line one *                   |                                                                                                    |
|                                      |                                                                                                    |
|                                      |                                                                                                    |

- You can choose to indicate your institution's name under the "Organization" bar so long as **p** make sure to select "Individual Practice or Academic" above (you are registering an individual not organization wide account).
- Fill out the rest of the demographic information. For the question "Is isoqol member" select "No". Click the "I am human" buton, then register.

| ABOUT NEWS DATABASE   Home > Search SEARCH BY M   + Databases M   + Therapeutic indications 1   + Therapeutic areas 1107                              | SERVICES COLLABORATIONS                                                                                    | CATALOG SUBMIT A REQ | QUEST |
|----------------------------------------------------------------------------------------------------|----------------------------------------------------------------------------------------------------|----------------------|-------|
| Home > Search          SEARCH BY       M         + Databases       I         + Therapeutic indications       I         + Therapeutic areas       1107 |                                                                                                    |                      |       |
| SEARCH BY<br>+ Databases<br>+ Therapeutic indications<br>+ Therapeutic areas                                                                          |                                                                                                    |                      |       |
| + Databases  + Therapeutic indications  + Therapeutic areas  1107                                                                                     | Insomnia Severity Index                                                                                    | Q.                   | 0     |
| + Therapeutic indications + Therapeutic areas                                                                                                    | search clear all 🛞                                                                                         |                      |       |
| + Therapeutic areas                                                                                                    |                                                                                                    |                      |       |
| 1107                                                                                                    | esults                                                                                                    | Sort by Best match   | ~     |
| + Type of outcome assessment  i To refine your search and access all filters, log in or discover the subscription options.                            | ISI   Insomnia Severity Index<br>———<br>Morin CM<br>Therapeutic indications (MeSH classification) Dyssomni | nias                 |       |

STEP 2 FINDING THE NDI. Type "Insomnia Severity Index" in the search bar and click enter.

• When the ISI appears click on its title.

| Insomnia Severity Index (ISI)     Morin CM | Distributed by Mapi Research Trust                                                                                                    |
|--------------------------------------------|----------------------------------------------------------------------------------------------------|
| > Basic description                        | PRO PRO                                                                                                    |
| > Access this questionnaire                | PRO: Patient version; ClinRO: Clinician version; ObsRO: Spouse version<br>Original language(s)<br>• English                                                                                                    |
| > Contact and conditions of use            | <br><br>This English original version was developed as English for North America (Canada and USA).                                                                                                    |
| > Review copy                              | Bibliographic reference(s) of the original questionnaire<br>Morin, C.M. (1993). Insomnia : Psychological assessment and management. Guilford Press, New York.<br>Bastien, C.H. Vallières, A. Morin, C.M. Validation, of the Insomnia Severity. Index as an outcome measure for insomnia                          |
| > Languages                                | research. Sleep Med. 2001 Jul;2(4):297-307 (PubMed Abstract)<br>Yang M, Morin CM, Schaefer K, Wallenstein GV. Interpreting score differences in the Insomnia Severity Index: using health-<br>related outcomes to define the minimally important difference. Curr Med Res Opin. 2009. Oct:25(10):2487-94 (PubMed |
| > e-Versions                               | Abstract)<br>Morin CM, Belleville G, Bélanger L, Ivers H. The Insomnia Severity Index: psychometric indicators to detect insomnia cases<br>and evaluate treatment response. Sleep. 2011 May 1:2(5):601-8 (Sull Text Article)                                                                                     |
| > Descriptive information                  | and evaluate it earlieft response, sleep, 2011 May 1,94(5),001-0 (Full Fert Article)                                                                                                    |
| > Content validity documentation           | ACCESS THIS QUESTIONNAIRE<br>—<br>Please proceed below                                                                                                    |
| > Measurement properties                   |                                                                                                    |
| > References and websites                  | DOWNLOAD                                                                                                    |

**STEP 3 DOWNLOADING THE ISI**. Once on the ISI page, scroll down to "ACCESS THIS QUESTIONAIRE" and click DOWNLOAD.

• If you are not logged in, it will tell you to login or sign up

Once you click this button the following CONTEXT AND CONDITIONS of use screen will appear...

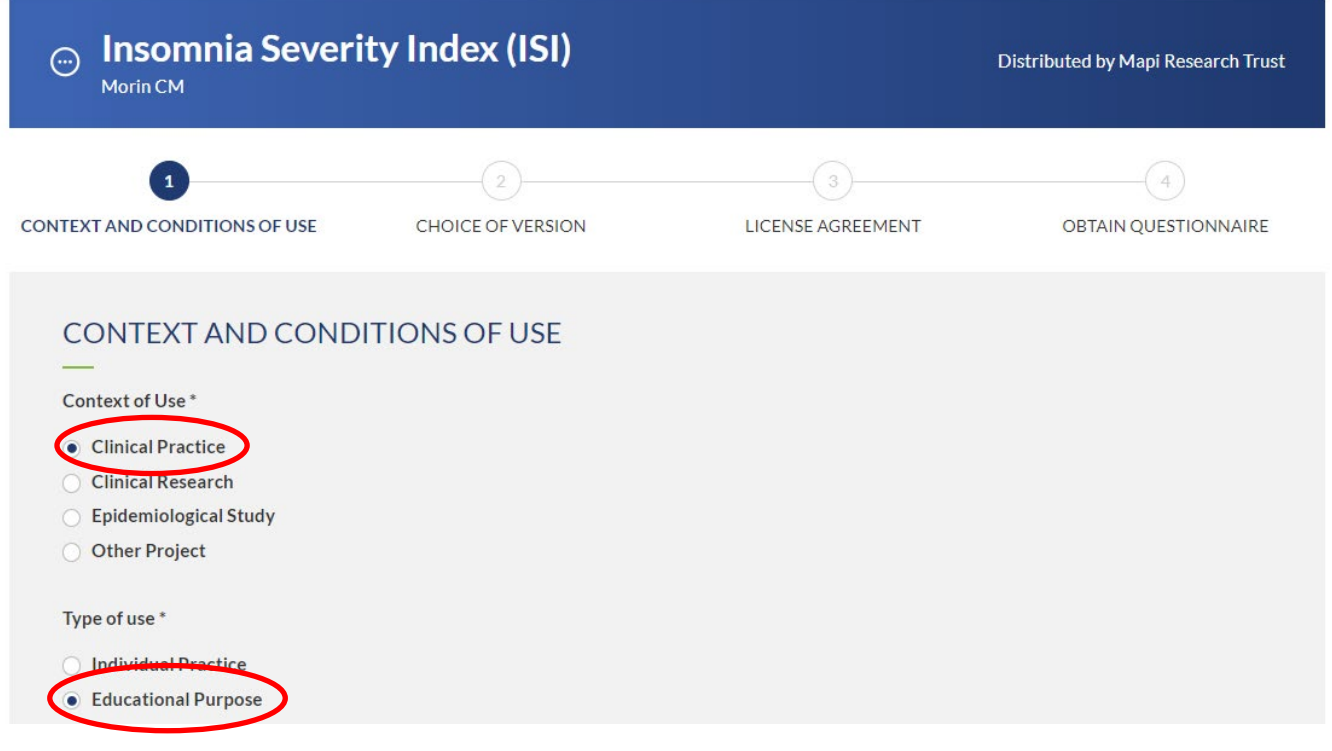

- Select Clinical Practice
- Another "Type of use" question will appear, select Educational Purpose
- Give yourself a Start and End date. This question is written like you are indicating the start and end date of a grant. However, since you are using the ISI for educational or clinical reasons instead, select a time window that encompasses how long you will need the ISI to learn it or treat a particular patient/set of patients. If you do not know how long this will be, pick a 1 year long period to be safe.
- Ignore the study specific questions.
- Select "Paper" as your mode of administration (if you can use this method). If you must administer online, select "Electronic", indicate the devices likely to be used, and make sure to select "No" when Mapi asks if you will use an IT company or e-vendor to distribute.
- Then click "NOT FUNDED"
- The Next page asks for you to select a language. Type "English" into the textbox, then click the NEXT STEP button in the righthand corner.
- Review the terms and conditions. Afterward, click "I HAVE READ AND ACCEPT THE ABOVE TERMS AND CONDITIONS" (make sure to scroll through the terms document or the site won't let you click this button). Select the same button for the specific terms that appear. Click NEXT STEP.
- Finally select the Download All icon, navigate to your downloads folder, select the most recently downloaded Zip file, and click "Extract all" in the upper right-hand corner.
- Now you should have your own copy of the ISI and the ISI scoring sheet!

\*Contact support email: eprovidetechnicalsupport@mapi-trust.org

| Client ID: | Date:        |
|------------|--------------|
| Evaluator: | Appointment: |

## Insomnia Severity Index

The Insomnia Severity Index has seven questions. The seven answers are added up to get a total score. When you have your total score, look at the 'Guidelines for Scoring/Interpretation' below to see where your sleep difficulty fits.

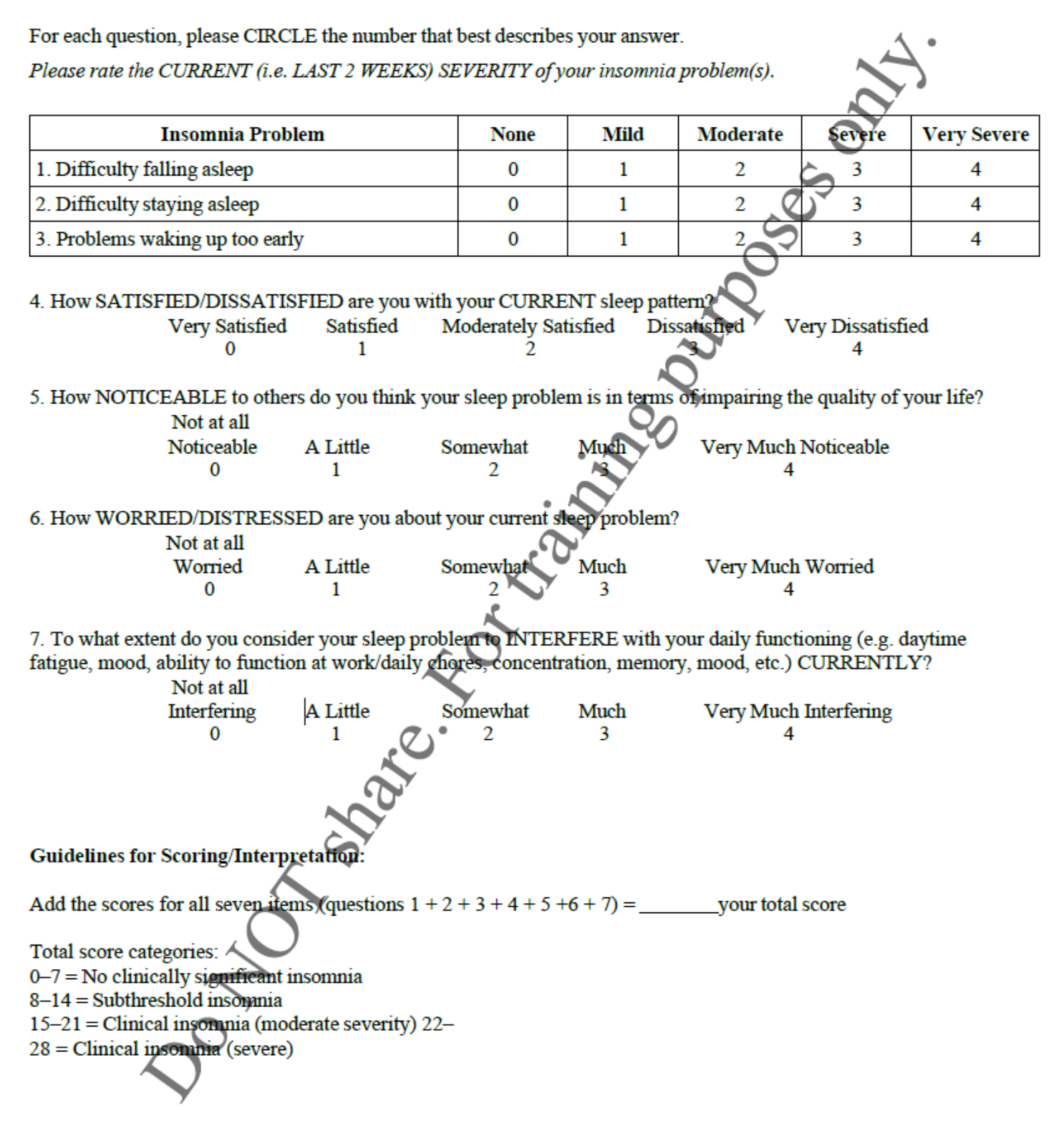